## 如何创建用户档案/账号

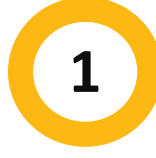

## 访问 MyREC

访问 <u>Halifax.ca/myREC</u>

点击 "Register for a Program (注册课程)"

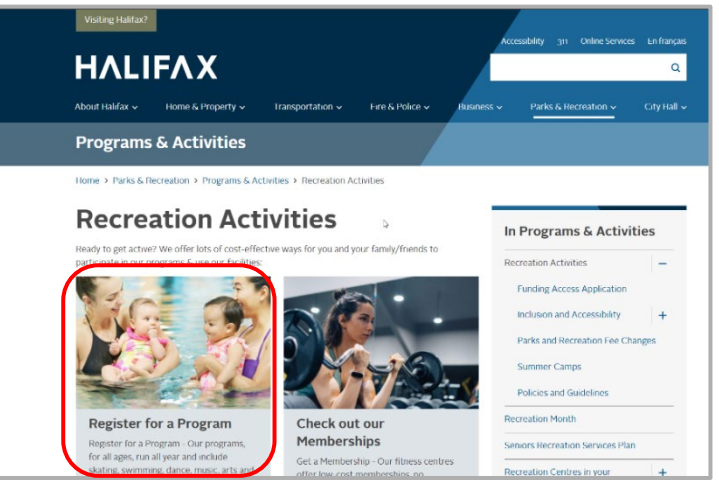

| G     |                                   |
|-------|-----------------------------------|
|       | Don't have a login? <u>Signup</u> |
| Email | -<br>2                            |
|       | -<br>Forgot password              |

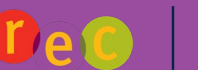

**ΗΛLIFΛΧ** 

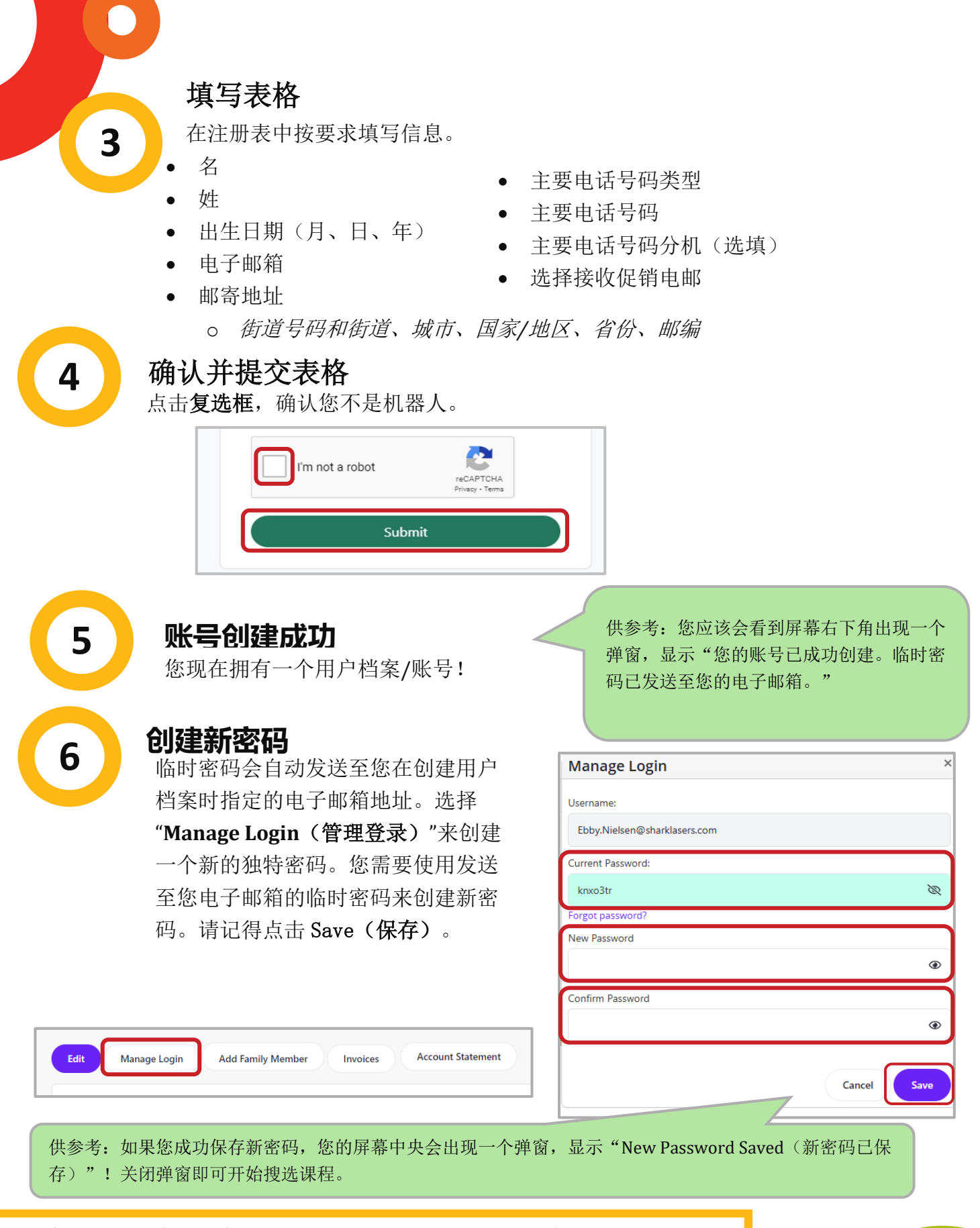

如果您需要更多帮助,您可以拨打我们的娱乐活动电话热线 902-490-6666 <u>或访问您当地的市政娱乐中心</u>。